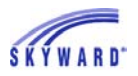

Select Language 🔻 🔥 District Link

## Check Your Grades

To access your grades, click the Gradebook tab on the left side of your screen. At the top of this page, you'll immediately see important notifications in red text, such as missing assignments.

## SKYWARD' MADALYN M. BOWMAN

|                                                 |                                                 |                                                      |    |                                |           |                 |                                                                                         |    |    |    | Gradebook                                                 | Ulama                      |
|-------------------------------------------------|-------------------------------------------------|------------------------------------------------------|----|--------------------------------|-----------|-----------------|-----------------------------------------------------------------------------------------|----|----|----|-----------------------------------------------------------|----------------------------|
|                                                 |                                                 | Assignments (Show All) Online Assignments (Show All) |    | Missing Assignments (Show All) | Home      |                 |                                                                                         |    |    |    |                                                           |                            |
| 2 online assignments:                           |                                                 |                                                      |    |                                |           |                 | MADALYN has 15 missing assignments: MADALYN has 2 onli                                  |    |    |    | Arena<br>Scheduling                                       |                            |
| 6 at 12:00 AM                                   | June Assessment, English<br>Status: In Progress |                                                      |    |                                |           |                 | ndar Due: 01/29/2016 January Assessment, English<br>01/28/2016 WRITING PROJECT, English |    |    |    |                                                           |                            |
| 6 at 12:00 AM                                   | ntil 04/30/20                                   | Open u                                               |    | ish                            | ent, Engl | Ssessme<br>Open | Status: 0                                                                               |    |    |    |                                                           | Gradebook                  |
|                                                 |                                                 |                                                      |    |                                |           |                 |                                                                                         |    |    |    | Class Grades 🙈                                            | Attendance                 |
| t card are in <b>t</b><br>rm is <b>highligi</b> | d to the repo                                   | rades poste                                          | G  |                                |           |                 |                                                                                         |    |    |    |                                                           | Student Info               |
| SE2 S                                           | Q4                                              | M4                                                   | Q3 | M3                             | S1        | SE1             | Q2                                                                                      | M2 | Q1 | M1 | Class                                                     | Food Service               |
|                                                 |                                                 |                                                      |    |                                | в         |                 | в                                                                                       | А  | в  | в  | Feriod 1 (7:30 AM - 8:20 AM)<br>SHANNON HARRIES           | Schedule                   |
| в                                               | в                                               | в                                                    | B  | B                              |           |                 |                                                                                         |    |    |    | • English<br>Period 1 (7:30 AM - 8:20 AM)                 | Test Scores                |
|                                                 |                                                 | 5                                                    |    | 5                              |           |                 |                                                                                         |    |    |    | SHANNON HARRIES                                           | Activities                 |
|                                                 |                                                 |                                                      |    |                                | в         |                 | в                                                                                       | в  | с  | с  | Poriod 2 (8:20 AM - 9:10 AM)<br>FRANK HUMPHREY            | Educational<br>Milestones  |
| A                                               | A                                               | A                                                    | A  | A                              |           |                 |                                                                                         |    |    |    | Drama II Period 2 (8:20 AM - 9:10 AM) FRANK HUMPHREY      | Student Rewards            |
|                                                 |                                                 |                                                      |    |                                | в         |                 | в                                                                                       | с  | в  | в  | Journalism I Period 3 (9:10 AM - 10:00 AM) ROBERT NWAMEME | Graduation<br>Requirements |
|                                                 |                                                 |                                                      |    |                                |           |                 |                                                                                         |    |    |    |                                                           |                            |

Below the notifications is a list of your classes and grades by term. Click on Display Options to select a different term, and click on GPA to view information about your grade point average.

| Class Grades 💰                                             |                |    |    |    |  |
|------------------------------------------------------------|----------------|----|----|----|--|
| MADALYN (Skyward High School) Displa                       | ay Options   G | PA |    |    |  |
| Class                                                      | M1             | Q1 | M2 | Q2 |  |
| English<br>Period 1 (7:30 AM - 8:20 AM)<br>SHANNON HARRIES | в              | в  | A  | в  |  |
| Period 1 (7:20 AM 9:20 AM)                                 |                |    |    |    |  |

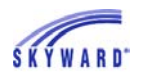

Clicking on a class title will open information such as lesson plans and curriculum maps, if your teacher has included them.

| MADALYN (         | Shaward High School) Dienlay Ontions | LGPA           |           | _     |    |    |    |
|-------------------|--------------------------------------|----------------|-----------|-------|----|----|----|
| Class             | Class Info                           |                |           | 🙆 iE1 | S1 | M3 | Q3 |
| • English         | English (Period 1) SHANNON HARRIE    | S Les          | son Plans |       | в  |    |    |
| SHANN             | Skyward High School                  | Dept:          | English   |       | -  |    |    |
| Period 1          | Alphakey / Section: 004030 / 01      | Subj:          | English   |       |    | в  | в  |
| Drama I           | Course Length: Fall                  | Credits:       | 0.500     |       |    |    |    |
| Period 2<br>FRANK | Curriculum: College Lt1              | Course Grades: | 9 - 12    |       | в  |    |    |
| Drama II          | Explanation: College Lit I           |                |           |       |    |    |    |
| FRANK             | Show Assignments Taken Onlin         | e              |           |       |    | A  | ~  |

If you select a quarter grade, it will bring up a list of your assignments and tests.

| Display O | ptions   G | PA |    |      |     |
|-----------|------------|----|----|------|-----|
|           | M1         | Q1 | M2 | Q2   | SE1 |
|           | в          | в  | A  | DE S |     |
|           | с          | с  | в  | в    |     |

To find out how your class did on an assignment, click on the assignment name.

|                      |               |         |                                      |                      |            | QUIZZES,  | 15.00%        |       |           |          |        |
|----------------------|---------------|---------|--------------------------------------|----------------------|------------|-----------|---------------|-------|-----------|----------|--------|
|                      |               |         |                                      |                      |            |           |               | TESTS | 6, 40.00% |          |        |
|                      | ľ             | Assign  | ment Details                         | i.                   |            |           | 1             | -     |           |          |        |
|                      | _             | English | (Period 1) SHA                       | NNON HA              | RRIES      |           |               | _     |           |          |        |
| Due                  | Assig         | test    | (Category:                           | DAILY WO             | RK)        |           |               | 0     | Missing   | No Count | Absent |
| DAILY We weighted at | DRK           | test    |                                      |                      |            |           |               |       |           |          |        |
| 12/21/15             | test          |         | Assign Dat                           | e: Mon De            | c 21, 2015 | Date Due: | Mon Dec 21, 2 | 015   |           |          |        |
| 12/15/15             | Dails         |         | Max Scor                             | e: 100               |            | Weight:   | 1.00          |       |           |          |        |
| 12/10/15             | 0             |         | Abser                                | nt:                  |            |           |               |       |           |          |        |
| 12/09/15             | Shord         | MADAL   | YN's Score I                         | nfo: (Skyw           | ard High S | chool)    |               |       |           |          |        |
| 12/08/15             | readir        |         | Points Earne                         | d: 90 out of         | 100        |           |               |       |           |          |        |
| 11/26/15             | today         |         | Percer                               | 90.00%               |            |           |               |       |           |          |        |
| 11/18/15             | Week          |         | Cred                                 |                      |            |           |               |       |           |          |        |
| 11/17/15             | Nov 1         |         | Missio                               | o. A                 |            | No.(      | Sound:        |       |           |          |        |
| 11/09/15             | today         |         | miaain                               | A.                   |            | 140 4     | Anune.        |       |           |          |        |
| 11/05/15             | short         | Overall | Class Score                          | Info:<br>0.13        |            | Median    | 82.5          |       | 1         |          |        |
| 11/03/15             | Week          |         | High: 9                              | 0                    |            | Low       | 66            |       |           |          |        |
| 11/05/15<br>11/03/15 | short<br>Week | Overall | Class Score<br>Average: 8<br>High: 9 | Info:<br>10.13<br>10 |            | Median    | 82.5<br>66    |       |           |          |        |

To print any of this information, click the print icon in the upper right corner.